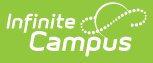

## **District Literacy Instruction Information (Ohio)**

Last Modified on 10/21/2024 8:21 am CDT

District Literacy Instruction Information | Add a New Literacy Record | District Literacy Fields | Editing a Record | Deleting a Record

Tool Search: District Literacy Instruction Information

## **District Literacy Instruction** Information

The District Literacy Instruction Information tool allows users to indicate the core curriculum and instructional materials being used for English Language Arts for pre-kindergarten through grade five students, as well as the reading intervention programs being used for pre-kindergarten through grade twelve students.

| District Literacy Instruction Information 🕸                                                                                          | School & District Settings > District > District Literacy Instruction Information |  |  |
|----------------------------------------------------------------------------------------------------|-----------------------------------------------------------------------------------|--|--|
| Core Curriculum Instructional Materials and Reading Intervention Programs                                                            |                                                                                   |  |  |
| Code Type Status Grade Levels                                                                                                    |                                                                                   |  |  |
| Filters:                                                                                                    |                                                                                   |  |  |
| Code<br>R RWONDF2D                                                                                                    |                                                                                   |  |  |
| - Type Status Grade Levels P. Booding Information 2: Implemented surgery trace pot portugery DR V/2 01 02 04 06 06 07 09 00 10 11 12 | Edit Remove                                                                       |  |  |
| K result y intervention 2. induced content year, not new year ro, no, vi, v2, v3, v4, v3, v0, v0, v0, v7, v0, v3, iv, ii, iiz        |                                                                                   |  |  |
| Code<br>R_RWONDE20                                                                                                    | Fdit                                                                              |  |  |
| Type Status Grade Levels<br>B: Both 4: Purchased, not yet training 10, 11, 12                                                        |                                                                                   |  |  |
| Code                                                                                                    |                                                                                   |  |  |
| R_ACHEVET<br>True Status Grade Levels                                                                                                | Edit Remove                                                                       |  |  |
| B: Both 2: Implemented current year, not next year 07                                                                                |                                                                                   |  |  |
| Code P PASSPORT                                                                                                    |                                                                                   |  |  |
| Type Status Grade Levels                                                                                                    | Edit Remove                                                                       |  |  |
| C. Eliginsi S. Audyteu, Int. yet parcilased US, IU                                                                                   |                                                                                   |  |  |
| Code<br>R_HILLREAD                                                                                                    | Frit Remove                                                                       |  |  |
| Type Status Grade Levels<br>C: English 2: Implemented current year, not next year 05, 06, 04                                         |                                                                                   |  |  |
|                                                                                                    |                                                                                   |  |  |
| H 4 1 P H 20 V items per page                                                                                                    | 1 - 5 of 5 items                                                                  |  |  |
|                                                                                                    |                                                                                   |  |  |
| New                                                                                                    |                                                                                   |  |  |
| Ohio District Literacy Instruction Information                                                                                       | Editor                                                                            |  |  |

## **Filters**

To quickly search for a specific record, use the filters code. Users can filter record information by: Code, Type, Status, and Grade Levels. Users may fill in as many of the filter options as necessary to further narrow down the list of records.

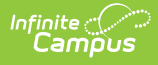

# Add a New Literacy Record

To add curriculum, instructional materials, or a reading intervention program, press **New** at the bottom of the screen. A screen opens to the right that allows users to enter the appropriate information. for more information on these fields, expand the **District Literacy Fields** section. When finished, press **Save**.

| Core Curriculum, Instructional Materials, and<br>Reading Intervention Program (New) |
|-------------------------------------------------------------------------------------|
| Code                                                                                |
| Туре                                                                                |
| Status                                                                              |
| ▼<br>Grade Levels                                                                   |
| Select all that apply                                                               |
|                                                                                     |
| Save Cancel                                                                         |
| Adding a District Literacy Instruction Record                                       |

# **District Literacy Fields**

Click here to expand...

#### Code

Use the Code drop-list to select the Curriculum or Instructional Materials for which you are creating a record. These codes are determined by the district.

## Туре

The Type field indicates the type of product being reported.

| Code | Description           | Definition                                                               |
|------|-----------------------|--------------------------------------------------------------------------|
| В    | Both                  | Product is used for both English Language Arts and Reading Intervention. |
| С    | English Language Arts | Product is used only for English Language Arts.                          |
| R    | Reading Intervention  | Product is used only for Reading Intervention.                           |

### Status

Use the Status field to enter the current status of the product being reported.

| Code | Description                                | Definition                                                                                                    |
|------|--------------------------------------------|----------------------------------------------------------------------------------------------------|
| 1    | Implemented                                | This product has been implemented as in currently in use.                                                             |
| 2    | Implemented Current<br>Year, Not Next Year | This product has been implemented and is currently in use,<br>however, it has not been implemented for the next year. |
| 3    | Training, Not Yet<br>Implemented           | The product is not yet implemented but training on the product is currently taking place.                             |
| 4    | Purchased, Not Yet<br>Training             | The product has been purchased, but is not yet implemented and training for the product has not occurred.             |
| 5    | Adopted. Not Yet<br>Purchased              | The product as been adopted for use but has not yet been purchased.                                                   |

## **Grade Levels**

Use the Grade Levels field to select all the grade levels to which this product applies.

# **Editing a Record**

To edit a record, find the record you wish to edit and press **Edit**. Make any desired changes to the: Code, Type, Status, and Grade Levels. When finished, press **Save**.

# **Deleting a Record**

To remove a record, find the record you wish to remove and press **Remove**. At the prompt, press **OK** to delete the record or **Cancel** to keep the record and cancel the deletion.